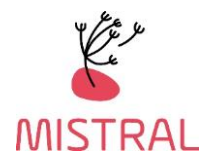

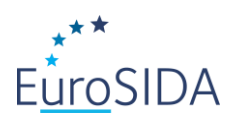

# REDCap instructions for enrolment of participants in MISTRAL

June 2022

| TABLE OF CONTENTS                |
|----------------------------------|
| <br>ACCESS TO REDCap             |
| <br>FIND YOUR PROJECT            |
| <br>ADD NEW PATIENT RECORD       |
| <br>FIND A PATIENT RECORD        |
| <br>FINALIZE EACH PATIENT RECORD |

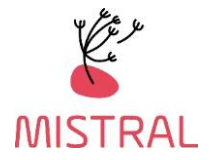

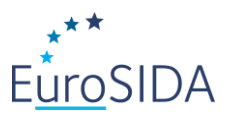

## **ACCESS TO REDCap**

Enter the address: <u>https://chip-crf.info/redcap/</u> into your browser and log in with your username and password. If you have lost your username/password or if you have not received one yet, please write to the MISTRAL e-mail at: <u>mistral.rigshospitalet@regionh.dk</u>

The first time you log on you will be asked to change the password and set up a password recovery question. Please note that access is personal, and if more staff at your site needs access, please contact <u>mistral.rigshospitalet@regionh.dk</u>

## FIND YOUR PROJECT

#### Go to My Projects

- **MISTRAL enrolment form: (for participants not already enrolled in EuroSIDA)** Enrolment forms for your patients should be completed in REDCap. The enrolment form contains several sections, which should all be reviewed and/or completed. Please note that all data items should be provided if available.
- **MISTRAL Visits:** Include 3 REDCap forms: Patient Baseline Data form (only Visit 1), Questionnaire form, Samples form
- **RESPOND Event Form** Please complete for patients who has experienced one or more of the following events:
  - Myocardial infarction (MI)
  - Stroke
  - Invasive cardiovascular procedure (ICP)
  - Cancer AIDS and Non-AIDS defining
  - End stage liver disease and liver transplantation
  - End stage renal disease and kidney transplantation
  - Bone fracture
- Cause of Death (CoDe event form): Please complete for all patients who have died
- **COVID-19 form** Please complete the COVID-19 form in REDCap For patients who had a positive PCR test and have been admitted to hospital for treatment of COVID-19

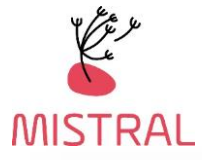

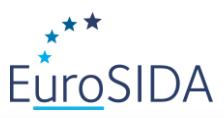

| EDCap                                                           | Home                 | 🗏 My Projects                         | 🕜 Help & FAQ                          | 🖽 Training Videos                                  | 🗭 Messeng                                | er 🔒               |                                         | Logged ir<br><b>jfl</b>                           | nas N                         | /lore 🔻 |
|-----------------------------------------------------------------|----------------------|---------------------------------------|---------------------------------------|----------------------------------------------------|------------------------------------------|--------------------|-----------------------------------------|---------------------------------------------------|-------------------------------|---------|
| .isted below are the<br>he project. <u>Read m</u><br>Dashboard. | REDCap<br>ore To rev | projects to which<br>view which users | you currently has still have access t | ave access. Click the p<br>to your projects, visit | project title to<br>the <u>User Acce</u> | open<br><u>255</u> | Dashl<br>- <u>User</u><br>- <u>Spon</u> | board pages:<br>Access Dashboa<br>sor Dashboard ( | <u>rrd</u><br><u>1 users)</u> |         |
| My Projects                                                     | 늘 Org                | ganize 🗖 🖿 Collaps                    | e All                                 |                                                    |                                          | Filter             | projects                                | s by title                                        | ×                             |         |
| Project Title                                                   |                      |                                       |                                       |                                                    |                                          | Records            | Fields                                  | Instruments                                       | Туре                          | Status  |
| MISTRAL (5)                                                     |                      |                                       |                                       |                                                    |                                          |                    |                                         |                                                   |                               |         |
| RESPOND Eve                                                     | nt Form              |                                       |                                       |                                                    |                                          | 4,144              | 370                                     | 3 forms                                           | \$                            |         |
| Cause of Deat                                                   | h (CoDe)             | event form                            |                                       |                                                    |                                          | 2,576              | 89                                      | 3 forms                                           |                               |         |
| MISTRAL Visit                                                   | 5                    |                                       |                                       |                                                    |                                          | 11                 | 606                                     | 3 forms                                           | ۲                             |         |
| COVID-19                                                        |                      |                                       |                                       |                                                    |                                          | 118                | 517                                     | 7 forms                                           | \$                            |         |
|                                                                 |                      |                                       |                                       |                                                    |                                          | 12                 | 1 0 2 7                                 | 11 forms                                          | -                             |         |

## ADD NEW PATIENT RECORD

#### To add a new record:

- 1. Click one of the projects. The project setup page will appear.
- 2. Click **Add/Edit Records** on the left-hand side under Data Collection.

|                                                                                                    | CHIP - Centre for Health & Infectious Disease Research                                                                                                    |         |
|----------------------------------------------------------------------------------------------------|----------------------------------------------------------------------------------------------------|---------|
| Logged in as Ipe   Log out                                                                                                    | MISTRAL ENROLMENT PID 434                                                                                                    |         |
| My Projects     REDCap Messenger                                                                                                    | Add / Edit Records                                                                                                    |         |
| Project Home and Design                                                                                                    | - You may view an existing record/response by selecting it from the drop-down lists below. To create a new record/response, type a new                                                                                  | v value |
| Project Home · E Codel: Jk     Project status: Production                                                                                                    | in the text box below and hit Tab or Enter. To quickly find a record without using the drop-downs, the text box will auto-populate with<br>existing record names as you begin to type in it, allowing you to select it. |         |
| Data Collection                                                                                                    | Total records: 6                                                                                                    |         |
| III Record Statur Cosnboard                                                                                                    | Choose an existing Center/patient code: select record 💙                                                                                                    |         |
| Show data collection instruments                                                                                                    | Enter a new or existing Center/patient code:                                                                                                    |         |
| Applications                                                                                                    |                                                                                                    |         |
| <ul> <li>Logging</li> <li>Resolve Issues</li> </ul>                                                                                                    | Data Search                                                                                                    |         |
| Help & Information                                                                                                    |                                                                                                    |         |
| Help & FAQ     Help & TAQ     Help & Tutorials     Help & Tutorials     Help & Tutor | Choose a field to search<br>(excludes multiple choice fields)     All fields                                                                                                    |         |
| Contact REDCap administrator                                                                                                    | Search query Begin typing to search the project data, then click an Include the foreigner and the project data.                                                                                                    |         |
|                                                                                                    | item in the list to havigate to that record.                                                                                                    |         |

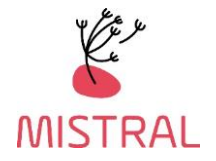

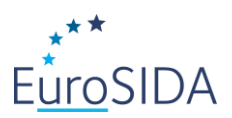

3. Type the EuroSIDA/MISTRAL Patient Identification code [centre code (3 digits) followed by patient code (4 digits) e.g. 1508001] and press ENTER.

MISTRAL Enrolment codes for new participants start from 8001 following the centre code. Please enroll consecutively as e.g. 1508001, 1508002, 1508003 and so on. Existing EuroSIDA participants, enrolled in MISTRAL, maintain their EuroSIDA PID.

#### MISTRAL ENROLMENT PID 434

#### Add / Edit Records

You may view an existing record/response by selecting it from the drop-down lists below. To create a new record/response, type a new value in the text box below and hit Tab or Enter. To quickly find a record without using the drop-downs, the text box will auto-populate with existing record names as you begin to type in it, allowing you to select it.

| Total records: 6                             |                 |
|----------------------------------------------|-----------------|
| Choose an existing Center/patient code:      | select record 🗸 |
| Enter a new or existing Center/patient code: | 1508001         |

| Data Search                                                                                                    |            |   |
|----------------------------------------------------------------------------------------------------|------------|---|
| Choose a field to search<br>(excludes multiple choice fields)                                                          | All fields | ~ |
| Search query<br>Begin typing to search the project data, then click an<br>item in the list to navigate to that record. |            | ] |

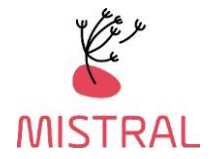

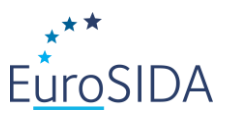

#### 4. To access specific sections press on any of the round buttons on the right from the section list:

## MISTRAL ENROLMENT PID 434

#### Record Home Page

Record "1508001" is a new Center/patient code:. To create the record and begin entering data for it, click any gray status icon below.

The grid below displays the form-by-form progress of data entered for the currently selected record. You may click on the colored status icons to access that form/event.

| Legend for status icons:       |
|--------------------------------|
| Incomplete (no data saved) ?   |
| <ul> <li>Unverified</li> </ul> |
| Complete                       |

#### NEW Center/patient code: 1508001

| Data Collection Instrument                                                      | Status     |
|---------------------------------------------------------------------------------|------------|
| Section A1 - Demography and HIV-status                                          |            |
| Section A2 - Basic Clinical Information                                         | $\bigcirc$ |
| Section B1 - Laboratory Values                                                  |            |
| Section B2 - CD4, CD8 and HIV-RNA                                               | $\bigcirc$ |
| Section B3 - Hepatitis Virology and Fibrosis Screening                          |            |
| Section B4 - COVID-19                                                           | $\bigcirc$ |
| Section C1 - Antiretroviral Treatment                                           |            |
| Section C2 - Risk of Cardiovascular Disease and Diabetes                        | $\bigcirc$ |
| Section C3 - Treatment Against Hepatitis C                                      |            |
| Section D - Severe Opportunistic Infections and Sexually Transmitted Infections | $\bigcirc$ |
| Section E - Clinical Events                                                     | $\bigcirc$ |
| Status                                                                          | $\bigcirc$ |

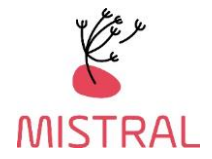

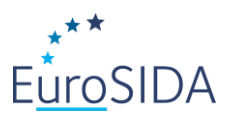

## ENTER DATA INTO THE PATIENT RECORD

1. The MISTRAL enrolment form contains a form for each section. You can navigate between the different sections using the links on the left-hand side:

| - Hojee Status, Houteen                                     | Adding new Conter/antiont code: 1509001                  |
|-------------------------------------------------------------|----------------------------------------------------------|
| Data Collection 📃                                           | Adding new center/patient code: 1508001                  |
| Record Status Dashboard                                     | Center/patient code:                                     |
| Add / Edit Records                                          | Data Entry Instructions                                  |
| <u>Center/patient code: 15087.1</u> Select other record     |                                                          |
| Data Collection Instruments:                                |                                                          |
| Section A1 - Demosil ohy and HIV-status                     |                                                          |
| Section A2 - Basic Crinical Information                     |                                                          |
| Section B1 - Laboratory Values                              |                                                          |
| Section B2 - CD4, CD8 and HIV-RNA                           |                                                          |
| Section B3 - Hepatitis Virology and Fibrosis<br>Screening   |                                                          |
| Section B4 - COVID-19                                       |                                                          |
| Section C1 - Antiretroviral Treatment                       |                                                          |
| Section C2 - Risk of Cardiovascular Disease<br>and Diabetes | <u>Comma vs. full stop in numbers e.g. 2,5/2.5:</u>      |
| Section C3 - Treatment Against Hepatitis C                  | You have to use full stop instead of comma, otherwise ar |
| Section D - Severe Opportunistic Infections                 |                                                          |
| Section E - Clinical Events                                 | Test/measurement not performed:                          |
| Status                                                      | Leave the field(s) blank.                                |
|                                                             |                                                          |

| Center/patient code: | Section A1 -<br>Demography<br>and HIV-<br>status | Section A2 -<br>Basic<br>Clinical<br>Information | Section B1<br>-<br>Laboratory<br>Values | Section<br>B2 -<br>CD4,<br>CD8<br>and<br>HIV-<br>RNA | Section<br>B3 -<br>Hepatitis<br>Virology<br>and<br>Fibrosis<br>Screening | Section<br>B4 -<br>COVID-<br>19 | Section C1 -<br>Antiretroviral<br>Treatment | Section C2 -<br>Risk of<br>Cardiovascular<br>Disease and<br>Diabetes | Section C3<br>-<br>Treatment<br>Against<br>Hepatitis<br>C | Section D -<br>Severe<br>Opportunistic<br>Infections<br>and Sexually<br>Transmitted<br>Infections | Section<br>E -<br>Clinical<br>Events | Status     |
|----------------------|--------------------------------------------------|--------------------------------------------------|-----------------------------------------|------------------------------------------------------|--------------------------------------------------------------------------|---------------------------------|---------------------------------------------|----------------------------------------------------------------------|-----------------------------------------------------------|---------------------------------------------------------------------------------------------------|--------------------------------------|------------|
| <u>9999991</u>       | ۲                                                | ۲                                                | ۲                                       | ۲                                                    | ۲                                                                        | ۲                               | 0                                           | ۲                                                                    | 0                                                         | ۲                                                                                                 | ۲                                    |            |
| <u>9999992</u>       | 0                                                | ۲                                                | ۲                                       | ۲                                                    | $\bigcirc$                                                               | $\bigcirc$                      | $\bigcirc$                                  | $\bigcirc$                                                           | ۲                                                         | $\bigcirc$                                                                                        | $\bigcirc$                           | $\bigcirc$ |
| <u>9999993</u>       | ۲                                                | ۲                                                | ۲                                       | ۲                                                    | ۲                                                                        | 0                               | ۲                                           | 0                                                                    | ۲                                                         | 0                                                                                                 |                                      |            |
| <u>9999994</u>       | ۲                                                | ۲                                                | ۲                                       | $\bigcirc$                                           | $\bigcirc$                                                               | $\bigcirc$                      | $\bigcirc$                                  | $\bigcirc$                                                           |                                                           | $\bigcirc$                                                                                        | $\bigcirc$                           | $\bigcirc$ |
| 9999998              | $\bigcirc$                                       | ۲                                                | ۲                                       | ۲                                                    | ۲                                                                        |                                 | ۲                                           | ۲                                                                    | ۲                                                         | ۲                                                                                                 |                                      |            |
| <u>9999999</u>       | ۲                                                | $\bigcirc$                                       | $\bigcirc$                              | ۲                                                    | $\bigcirc$                                                               | ۲                               | ۲                                           | $\bigcirc$                                                           | $\bigcirc$                                                | $\bigcirc$                                                                                        | $\bigcirc$                           | $\bigcirc$ |

or the Record Status Dashboard:

The colored icon in front of the form denotes the status, i.e.:

- **Green** (complete) = The form/section is complete.
- Yellow (unverified) = The form/section has been edited but is incomplete.

- **Red** (incomplete) = The form/section contains preloaded data and has not been reviewed and/or the form/section has been saved, but data is incomplete and will be completed/reviewed later.

- **Grey** (incomplete) = No data has been entered/saved.

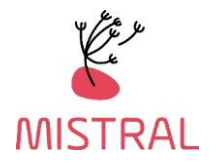

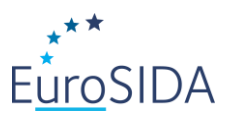

• If treatment is ongoing, please leave stop date **blank.** This applies to all variables mentioned under **Treatment.** 

| Treatment                                                                                                    |                                       |
|----------------------------------------------------------------------------------------------------|---------------------------------------|
| Antibiotics                                                                                                    |                                       |
| Have you taken antibiotics within the last three months<br>(excluding topical treatment (e.g., applied to the skin)): | O No<br>● Yes<br>O Unknown reset      |
| Please report all antibiotics three months from stool sample collect                                                  | ction date:                           |
| Antibiotic (1):                                                                                                    | H Amikacin 🗢                          |
| Start date Antibiotic (1):                                                                                            | (H) 2021-05-31 Today Y-M-D            |
| On drug at most recent visit (1):                                                                                     | ● No<br>● O Yes<br>○ Unknown<br>reset |
| Stop date Antibiotic (1):                                                                                             | H Today Y-M-D                         |

## Comma vs. full stop

You must use full stop instead of comma. Otherwise you will receive this error:

| Alert                                                      | ×     |
|------------------------------------------------------------|-------|
| This value you provided is not a number. Please try again. |       |
|                                                            |       |
|                                                            | Close |
|                                                            |       |

2. Select status at the bottom of the form/section.

Incomplete: The form/section contains incomplete data and will be completed later.

Unverified: The form/section contains incomplete data and will be completed later. Please use this status if you are interrupted and need to come back to it later. Using this status will make it easy to find the form again via the Record Status Dashboard.

Complete: The form/section contains all available data.

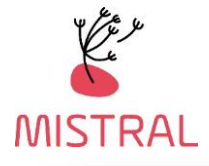

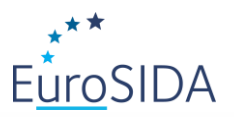

| Form Status                                                                                                    |                        |
|----------------------------------------------------------------------------------------------------|------------------------|
| Complete?                                                                                                    | Incomplete             |
| Lock this record for this form?                                                                                           | Incomplete             |
| If locked, no user will be able to edit this record on this form until someone with<br>Lock/Unlock privileges unlocks it. | Unverified<br>Complete |

3. Click Save & Exit Form, Save & Stay or Save and go to Next Form.

## **FIND A PATIENT RECORD**

## 1A. Click **Record Status Dashboard** on the left-hand side under Data Collection

| A Project Home                                                                                                    | A Project Ho    | ome 😑 Project Setup                                                                                                    |                                                                                                    |  |  |  |
|----------------------------------------------------------------------------------------------------|-----------------|----------------------------------------------------------------------------------------------------|----------------------------------------------------------------------------------------------------|--|--|--|
| Project Setup<br>Project status: Developmen                                                                                                    | Project status: | F Development                                                                                                    | Completed steps <b>0</b> of <b>7</b>                                                                                         |  |  |  |
| Data Collection                                                                                                    |                 | Main project settings                                                                                                    |                                                                                                    |  |  |  |
| Record Status Deshboard     - View data collection_tatus of all records     View / Edit Records     - View or edit existing records     Show data collection instruments | Not started     | Enable       Output       Use surveys in this project?         Enable       Output       Use longitudinal data collect         Modify project title, purpose, etc.       Modify project title, purpose, etc. | ? <u>VIDEO: How to create and manage a survey</u><br>ion with defined events? ?                                              |  |  |  |
| Applications 📃                                                                                                    |                 | Design your data collection instrum                                                                                                    | ents                                                                                                    |  |  |  |
| Logging Data Quality and <i>Processing</i> Resolve Issues                                                                                                    | Not started     | Add or edit fields on your data collection i<br>Online Designer (online method) or by up                                                                                                    | data collection instruments. This may be done by either using the ethod) or by uploading a Data Dictionary (offline method). |  |  |  |

# and then click the status icon for the patient and section you wish to edit.

| Center/patient code: | Section A1 -<br>Demography<br>and HIV-<br>status | Section A2 -<br>Basic<br>Clinical<br>Information | Section B1<br>-<br>Laboratory<br>Values | Section<br>B2 -<br>CD4,<br>CD8<br>and<br>HIV-<br>RNA | Section<br>B3 -<br>Hepatitis<br>Virology<br>a<br>Furosis<br>creening | Section<br>B4 -<br>COVID-<br>19 | Section C1 -<br>Antiretroviral<br>Treatment | Section C2 -<br>Risk of<br>Cardiovascular<br>Disease and<br>Diabetes | Section C3<br>-<br>Treatment<br>Against<br>Hepatitis<br>C | Section D -<br>Severe<br>Opportunistic<br>Infections<br>and Sexually<br>Transmitted<br>Infections | Section<br>E -<br>Clinical<br>Events | Status     |
|----------------------|--------------------------------------------------|--------------------------------------------------|-----------------------------------------|------------------------------------------------------|----------------------------------------------------------------------|---------------------------------|---------------------------------------------|----------------------------------------------------------------------|-----------------------------------------------------------|---------------------------------------------------------------------------------------------------|--------------------------------------|------------|
| <u>9999991</u>       | ۲                                                | ۲                                                | ۲                                       |                                                      | ۲                                                                    | ۲                               | 0                                           | ۲                                                                    | 0                                                         | ۲                                                                                                 | ۲                                    |            |
| <u>9999992</u>       | 0                                                | ۲                                                | 0                                       | ۲                                                    | $\bigcirc$                                                           | $\bigcirc$                      | $\bigcirc$                                  | $\bigcirc$                                                           | ۲                                                         | $\bigcirc$                                                                                        | $\bigcirc$                           | $\bigcirc$ |
| <u>9999993</u>       | ۲                                                | ۲                                                | <b>e</b>                                | ۲                                                    | ۲                                                                    | 0                               | ۲                                           | 0                                                                    | ۲                                                         | 0                                                                                                 | ۲                                    |            |
| <u>9999994</u>       | ۲                                                | ۲                                                | ۲                                       | 0                                                    | $\bigcirc$                                                           | $\bigcirc$                      | $\bigcirc$                                  | $\bigcirc$                                                           | $\bigcirc$                                                | $\bigcirc$                                                                                        | $\bigcirc$                           | $\bigcirc$ |
| <u>9999998</u>       |                                                  | ۲                                                | ۲                                       | ۲                                                    | ۲                                                                    |                                 | ۲                                           | ۲                                                                    | ۲                                                         | ۲                                                                                                 | ۲                                    |            |
| 9999999              | ۲                                                | $\bigcirc$                                       | $\bigcirc$                              | ۲                                                    | $\bigcirc$                                                           | ۲                               | ۲                                           | $\bigcirc$                                                           | $\bigcirc$                                                | $\bigcirc$                                                                                        | $\bigcirc$                           | $\bigcirc$ |

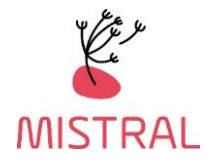

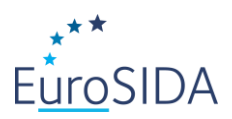

# 1B. Or click Add/Edit Records on the left-hand side under Data Collection

| Data Collection                                                     | Total records: 6                                                                                       |                 |
|---------------------------------------------------------------------|----------------------------------------------------------------------------------------------------|-----------------|
| <ul> <li>Record Status Dashi</li> <li>Add / Edit Records</li> </ul> | Choose an existing Center/patient code:                                                                | select record 💙 |
| Show data collection instruments                                    | Enter a new or existing Center/patient cod                                                             | e:              |
| Applications                                                        | <b>5</b> .                                                                                             |                 |
| Logging                                                             |                                                                                                    |                 |
| Resolve Issues                                                      | Data Search                                                                                            |                 |
| Help & Information                                                  |                                                                                                    |                 |
| <ul> <li>Help &amp; FAQ</li> <li>Video Tutorials</li> </ul>         | Choose a field to search<br>(excludes multiple choice fields)                                          | All fields 🗸    |
| C Suggest a New Feature                                             | Search query                                                                                           | []              |
| Contact REDCap administrator                                        | Begin typing to search the project data, then click an<br>item in the list to navigate to that record. |                 |

# and find the record using the Incomplete Records drop down box.

| Total records: 6                                                                                                    |                               |
|----------------------------------------------------------------------------------------------------|-------------------------------|
| Choose an existing Center/patient code:                                                                                | select record 🗸               |
| Enter a new or existing Center/patient code:                                                                           | select record<br>9999991      |
|                                                                                                    | 9999992<br>9999993<br>9999994 |
| Data Search                                                                                                    | 9999998                       |
| Choose a field to search<br>(excludes multiple choice fields)                                                          | All fields                    |
| Search query<br>Begin typing to search the project data, then click an<br>item in the list to navigate to that record. |                               |

# Or by entering the PID in Enter a new or existing Center/patient code:

| Total records: 6                             |                 |  |  |  |
|----------------------------------------------|-----------------|--|--|--|
| Choose an existing Center/patient code:      | select record 🗸 |  |  |  |
| Enter a new or existing Center/patient code: | 9999991         |  |  |  |

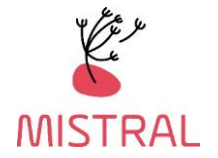

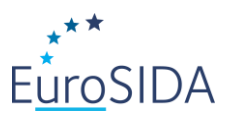

#### FINALIZE EACH PATIENT RECORD

Before finalizing a patient record, please make sure that you have

- entered all data available for the patient
- if no data is available, please make sure that "no data" information is provided, e.g.:

| Laboratory values                                                                                                    |      |       |
|----------------------------------------------------------------------------------------------------|------|-------|
| Has the patient had proteinuria, ALT, AST, albumin, bilirubin,<br>platelets, serum creatinine, total cholesterol, HDL, LDL, serum<br>triglycerides, HbA1C, plasma glucose, haemoglobin and/or INR<br>been measured?<br>*must provide value | ● No | reset |

• completed all sections in all applicable forms

Please click "Status" in the left side menu and confirm that you have finalized your data collection by choosing "complete" in the dropdown menu. By changing the status of this form to "complete" you confirm that there is no more available data for the patient during the current follow-up period.

| Center/patient code:                                                   | 9999991                                       |
|------------------------------------------------------------------------|-----------------------------------------------|
| By changing the status of this form to "complete" you confirm that the | re is no more available data for the patient. |
| Form Status                                                            |                                               |
| Complete?                                                              | Complete 🗸                                    |
|                                                                        | Save & Exit Form Save & 🝷                     |
|                                                                        | Cancel                                        |